# Scan Cut DX

## N Kalligrafie Starter Kit

## Informatie over de Kalligrafie Starter Kit

U kunt mooie letters en prachtige patronen op materiaal kalligraferen wanneer u de speciaal ontworpen kalligrafiestift op uw snijmachine installeert.

Dit artikel is compatibel met de Brother ScanNCut DX-machine.

## Belangrijke veiligheidsinstructies

## **A WAARSCHUWING**

#### **GEVAAR VOOR VERSTIKKING**

• Dit product bevat kleine onderdelen en is niet bedoeld voor gebruik door kinderen, ongeacht hun leeftijd. Houd het product buiten bereik van kinderen om verstikking of ander letsel te voorkomen.

## ▲ VOORZICHTIG

• Stop de inkt uit de kalligrafiestift niet in uw mond. De kalligrafiestift bevat chemicaliën die niet mogen worden doorgeslikt. Spoel de mond onmiddellijk uit met water wanneer er inkt is doorgeslikt. Raadpleeg een arts bij symptomen.

## Voorzorgsmaatregelen

Als u het kalligrafielettertype wilt gebruiken, moet u de software van de snijmachine bijwerken naar de nieuwste versie. Uitvoerige aanwijzingen over het bijwerken van de machine vindt u in de bijbehorende Bedieningshandleiding.

- Het is mogelijk dat op sommige materialen de inkt van de kalligrafiestift niet goed droogt of snel vlekt. We adviseren het gebruik van niet-poreus, glad papier (zoals Kent-papier, meegeleverde probeerkaart).
- Als het papieroppervlak ruw is, kunnen met de kalligrafiestift getekende letters of patronen gemakkelijk vervagen.
- Als met de kalligrafiestift getekende letters of patronen onduidelijk zijn, dan verlaagt u de tekensnelheid of verhoogt u de tekendruk.
- Als de tekendruk te hoog is, kan de stiftpunt beschadigd raken of het materiaal scheuren.
- Bewaar de kalligrafiestift niet in een omgeving die is blootgesteld aan direct zonlicht of aan extreem lage of extreem hoge temperaturen.
- Als projecten die met de kalligrafiestift zijn gemaakt, worden blootgesteld aan direct zonlicht, kunnen de inktkleuren vervagen.
- Als de kalligrafiestift is gevallen of ermee is geschud, kan er inkt uit lekken.
- Als er inkt op bijvoorbeeld uw kleding komt, zal deze er niet uitgaan.
- Alleen gebruiken voor schrijven/tekenen.
- Na elk gebruik moet u het dopje op de kalligrafiestift bevestigen.
- Te gebruiken in een omgeving tussen 10 °C en 35 °C (50 °F en 95 °F).
- Uitvoerige aanwijzingen over het gebruik van de snijmachine vindt u in de bijbehorende Bedieningshandleiding.
- De inhoud van dit document kan zonder kennisgeving worden gewijzigd.
- De beeldscherm-afbeeldingen in deze handleiding kunnen afwijken van de werkelijke weergaven.

## Controleer de inhoud nadat u dit pakket hebt aangeschaft.

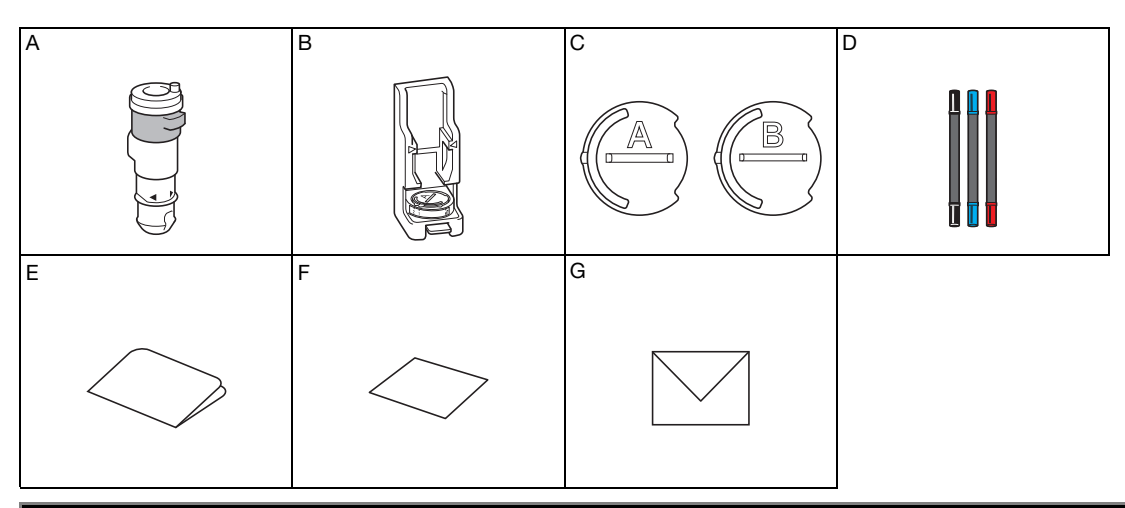

| Onderdeel |                                                                                             |  |  |
|-----------|---------------------------------------------------------------------------------------------|--|--|
| A         | Kalligrafiestifthouder                                                                      |  |  |
| В         | Kalligrafiestandaard                                                                        |  |  |
| С         | Stiftafstellers: A <sup>*1</sup> (voor stiftpunt van 3,5 mm), B (voor stiftpunt van 2,0 mm) |  |  |
| D         | Kalligrafiestiften (zwart, blauw, karmijnrood) <sup>*2</sup>                                |  |  |
| E         | Activatiekaart voor toegang tot cursief lettertype en 30 kalligrafiepatronen                |  |  |
| F         | Voorbeeldkaart 5" × 7" (127 mm × 178 mm)                                                    |  |  |
| G         | Enveloppe voor voorbeeldkaart 5,2" × 7,2" (133 mm × 184 mm)                                 |  |  |

\*1 Stiftafsteller A (voor stiftpunt van 3,5 mm) is bevestigd aan de kalligrafiestandaard.

\*2 Deze accessoires zijn verbruiksartikelen. Wanneer u deze artikelen hebt verbruikt, koopt u kalligrafiestiftenset (Kalligrafie pennenset 1 (CADXCLGPEN1), Kalligrafie pennenset 2 (CADXCLGPEN2) of Kalligrafie pennenset 3 (CADXCLGPEN3)).

Optionele aankopen zijn verkrijgbaar bij uw dealer.

### Kalligrafielettertype activeren en opslaan naar USB-station

Kalligrafielettertype en -patronen zijn klaar voor gebruik beschikbaar in CanvasWorkspace (http://CanvasWorkspace.Brother.com). Gebruik de meegeleverde activatiekaart om kalligrafielettertype en -patronen in CanvasWorkspace te activeren.

- Als u kalligrafielettertype en -patronen wilt activeren, moet u uw snijmachine eerst registreren bij CanvasWorkspace. Meer bijzonderheden over registratie vindt u in de Installatiehandleiding Draadloos netwerk voor de snijmachine.
- Let op: een activeringscode is slechts geldig voor één ScanNCut DX-machine. Als u de activeringscode eenmaal hebt geregistreerd, kunt u de gegevens niet meer voor een andere machine gebruiken.
- U kunt geen gegevens maken of bewerken in CanvasWorkspace als die gebruikmaken van een kalligrafielettertype of -patroon. Gebruik de snijmachine om gegevens te maken of te bewerken.
- Als u het kalligrafielettertype wilt gebruiken, hebt u een USB-stick nodig.
- Compatibele USB-sticks vindt u op onze website " http://s.brother/cpoac/ "

### Kalligrafielettertype en -patronen activeren in CanvasWorkspace

Meld u aan bij CanvasWorkspace. (http://CanvasWorkspace.Brother.com)

• Als u geen eerdere versie hebt gebruikt, maakt u een gratis account aan.

🔁 Klik op 💄 in de rechterbovenhoek van het scherm.

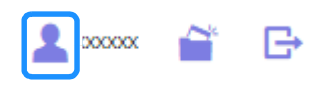

**3** Klik op [Activering patroonverzamelingen].

| 🎇 CanvasWorkspace                                            |                                                                                                    | 1                                                                                                   |
|--------------------------------------------------------------|----------------------------------------------------------------------------------------------------|----------------------------------------------------------------------------------------------------|
| Accountinatellingen                                          | Accountinstellingen                                                                                              |                                                                                                    |
| Registrate van machine(s)<br>Activeling patroon-escanalingen | Installingen voor<br>gebruikersinformatie                                                                        | Registratie van machine(s)<br>Popsteer ou mathee et activer de                                      |
| Activating provident function                                | 80.                                                                                                    | pagevanesvandrecki (ScanhCut (nilme)                                                                |
|                                                              | ۲                                                                                                    | Q                                                                                                   |
|                                                              | Activering patroonverzamelingen<br>Actives en patroonvecameling en beigt alle<br>geschverzie patroonvecamelingen | Activering premiumfuncties<br>Activer es premiumfunctie en beigt alle<br>genobeende premiumfuncties |

4 Typ de activatiecode (te vinden op de meegeleverde kaart voor de activatiecode) en klik op [Activeren].

| pakket of andersz<br>of neem contact o | patroonverzame<br>ins hebben aang<br>p met uw lokale | rlingen is alleer<br>jeschaft. Raad<br>dealer | n beschikbaar<br>pleeg voor mei | voor gebruik<br>er informatie | ers die een l<br>de website | Premium-<br>van Brothe |
|----------------------------------------|------------------------------------------------------|-----------------------------------------------|---------------------------------|-------------------------------|-----------------------------|------------------------|
| Activering patro                       | onverzamelinge                                       | n                                             |                                 |                               | _                           |                        |
|                                        | 000-3000X                                            |                                               |                                 |                               |                             |                        |
|                                        |                                                      | Ad                                            | iveren                          |                               |                             |                        |
|                                        |                                                      |                                               |                                 |                               |                             |                        |

- De hoofdletters "O" en "I" worden niet gebruikt in de activeringscode.
- De activatiecode is slechts geldig voor één login-ID voor CanvasWorkspace. U kunt dezelfde activeringscode niet nogmaals gebruiken.

#### 5 Selecteer een geregistreerde snijmachine.

| Kies een machine waarop u de<br>patroonverzameling wilt gebruiken.                                                                                                    |   |  |  |
|----------------------------------------------------------------------------------------------------|---|--|--|
| Kalligrafie Starter Kit<br>-cursief lettertype en 30 patronen                                                                                                    |   |  |  |
| Het activeringsproces in long intel voltooid.<br>De patrosinverzamenteg in stechts voor één geregistreente machine beschäbaar.<br>Keis een machine waarop u de patroonverzameting wit gebruken. |   |  |  |
| Klezen uit de geregistreerde machines                                                                                                    |   |  |  |
| nummer. XXXXXXXXXXXXXXXXXXXXXXXXXXXXXXXXXXXX                                                                                                    |   |  |  |
| nummer. XXXXXXXXXXXXXX<br>Kaar voor gegevensoverdez.d.                                                                                                    | > |  |  |
| Vorige                                                                                                    |   |  |  |

6 Wanneer het bevestigingsbericht van de activering wordt weergegeven, controleert u de informatie en klikt u op [Activeren] als de informatie juist is.

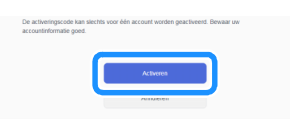

▶ Klik op [OK] om de activering te voltooien.

#### Kalligrafielettertype opslaan naar een USB-station

Klik in CanvasWorkspace op [Snijpatronen Collectie].

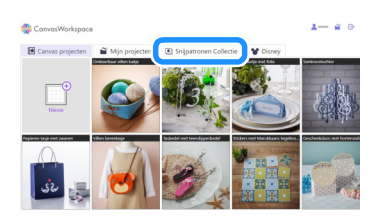

Selecteer het geactiveerde kalligrafielettertype.

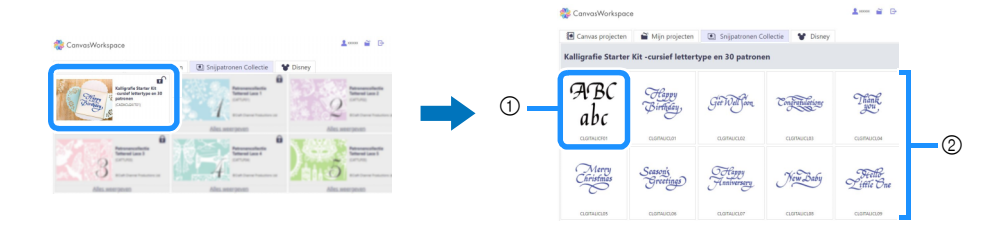

① Kalligrafielettertype

② Kalligrafiepatronen

#### **3** Download het kalligrafielettertype.

• U kunt het kalligrafielettertype niet overbrengen naar de snijmachine.

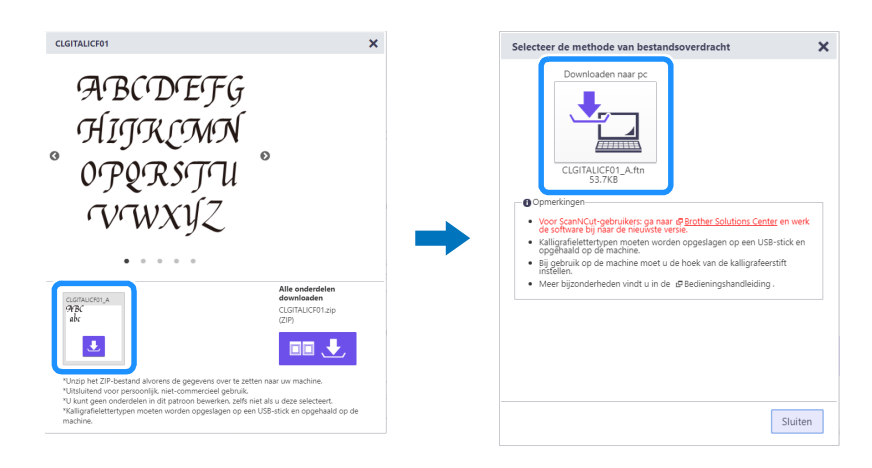

### 4 Bewaar het kalligrafielettertype op een USB-stick.

• U kunt het op de USB-stick opgeslagen kalligrafielettertype alleen gebruiken op een machine die is geregistreerd bij CanvasWorkspace.

#### Memo

- Wanneer u een kalligrafiepatroon downloadt, kunt u het niet alleen overbrengen naar een bij CanvasWorkspace geregistreerde snijmachine, maar ook opslaan op een USB-stick.
- · Ontzip het bestand eerst, voordat u het ontwerp overbrengt naar de machine.

## Kalligrafielettertype ophalen naar de machine om te tekenen

Uitvoerige aanwijzingen over het gebruik van de snijmachine vindt u in de bijbehorende Bedieningshandleiding.

• De juiste mat is afhankelijk van het soort materiaal. Meer informatie vindt u in de tabel "Matselectie" in de beknopte bedieningshandleiding voor de snijmachine.

Voor de procedure hieronder wordt de meegeleverde probeerkaart gebruikt.

#### Bevestig de meegeleverde probeerkaart aan de standaard plakkende mat.

• Bevestig het materiaal zodanig dat het niet buiten het bevestigingsgebied van de snijmat uitsteekt.

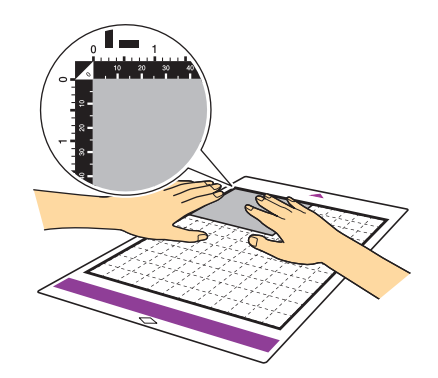

**2** Zet de scannerhendel (aan de linkerkant van de machine) op "2".

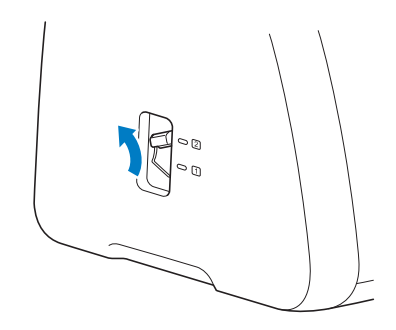

**3** Plaats de USB-stick met het kalligrafielettertype in de USB-poort van de machine.

• U kunt het op de USB-stick opgeslagen kalligrafielettertype alleen gebruiken op een machine die is geregistreerd bij CanvasWorkspace.

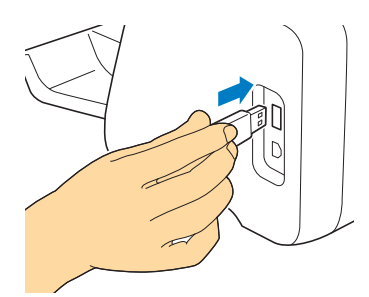

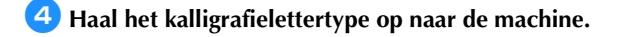

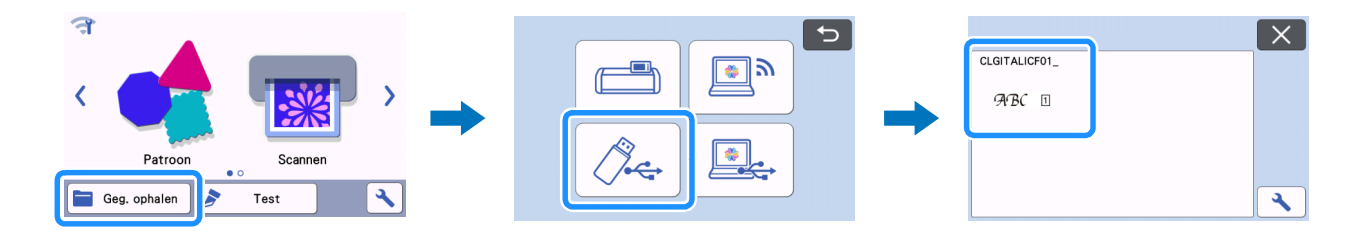

5 Typ de tekst.

• Tekens die u niet kunt invoeren met het kalligrafielettertype, staan u niet ter beschikking.

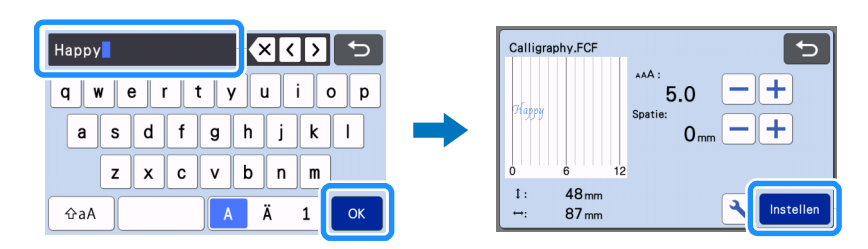

## Oruk op i om de mat in de machine te laden en tik vervolgens op i om de achtergrond te scannen. Plaats het patroon zodanig dat het niet uitsteekt buiten het materiaal.

- Door de achtergrond te scannen, kunt u controleren of het patroon binnen het materiaal is gepositioneerd. Als het patroon buiten het materiaal uitsteekt, tikt u op de toets "Bewerken" en past u de positie of het formaat van het patroon aan. U kunt het patroon ook verplaatsen door het te slepen op het scherm.
- U bewerkt de ingevoerde tekst als een tekenreeks. U kunt een individueel teken niet afzonderlijk bewerken.
- Er zijn bewerkingsfuncties beschikbaar zoals vergroten, verkleinen en kopiëren.
- U kunt geen kalligrafiegegevens onder een andere hoek toevoegen. Meer informatie over de hoek van het kalligrafielettertype vindt u in "Hoek van de kalligrafiestift instellen" op pagina 13.

| <del>Fappy </del> |            |            |
|-------------------|------------|------------|
|                   | •_ т       | oevoegen   |
|                   | Bewerken   |            |
|                   |            | <b>• \</b> |
|                   | Opslaan OK |            |

Z Selecteer "Tekenen" op het voorbeeldscherm.

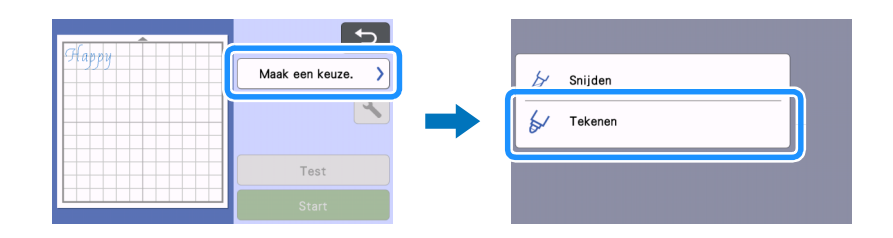

De benodigde instellingsinformatie wordt weergegeven voor het tekenen met het kalligrafielettertype. Raadpleeg "Kalligrafiestifthouder gebruiken" op pagina 8 om de kalligrafiestift voor te bereiden.

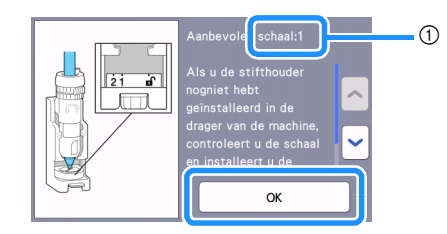

① Instelling diepte

▶ Tik op de toets "OK" nadat u de kalligrafiestifthouder hebt geïnstalleerd in de drager.

#### 😉 Tik op 🔧 om te controleren of de instelling voor "Tekensnelheid" en "Tekendruk" de standaardinstelling is.

- Als de tekensnelheid te hoog is, kunnen de letters of patronen onduidelijk worden. Stel deze af op de juiste instelling.
- Als de tekendruk te hoog is, kan de stiftpunt beschadigd raken of kunnen bepaalde soorten materiaal scheuren. Stel deze af op de juiste instelling.
- Het uiterlijk van het voltooide project is afhankelijk van de opgegeven instelling voor de tekendruk. Pas de instelling aan en controleer het
  resultaat van de proeftekening op hetzelfde materiaal dat u gebruikt voor uw project.

| Tekensnelheid | 8 — + |
|---------------|-------|
| Tekendruk     |       |
|               |       |
|               | 0     |

10 Tik op de toets "Start" om te beginnen met tekenen.

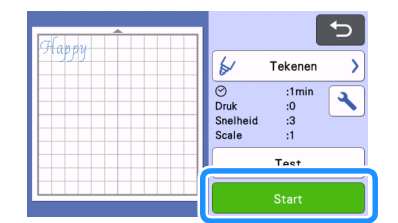

Wanneer het tekenen is voltooid, wordt een bericht weergegeven in het scherm. Tik op de toets "OK" om het voorbeeldscherm weer te geven.

#### 🕕 Voordat u de mat uitvoert, controleert u het resultaat zonder het materiaal aan te raken.

Voorbeeld van resultaat

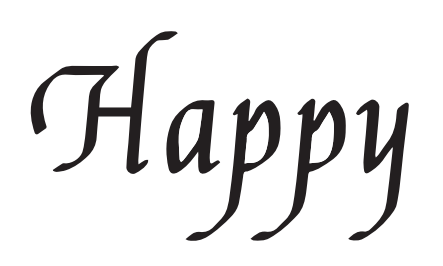

#### Memo

 Als het resultaat niet op het voorbeeld hierboven lijkt.
 Als het resultaat overeenkomt met het voorbeeld hieronder, draait u de stift 180 graden en tekent u vervolgens opnieuw boven op het eerder getekende patroon. Meer bijzonderheden vindt u in "Resultaat van uw project verbeteren" op pagina 14.

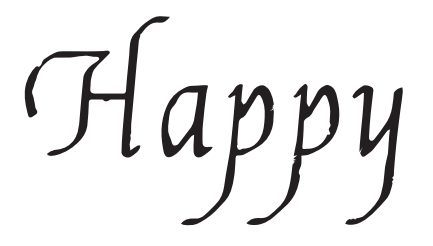

Voer de mat uit en trek vervolgens het materiaal voorzichtig van de mat.

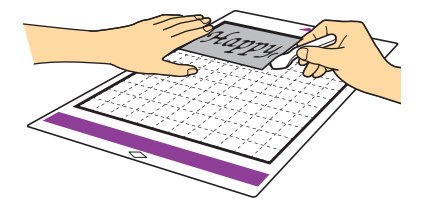

- Het is mogelijk dat op sommige materialen de inkt van de kalligrafiestift niet goed droogt. Wees u ervan bewust dat u uw project kunt ruïneren als u de inkt aanraakt voordat deze droog is of als u overmatig aan het gebied met de tekening komt.
- Zet na gebruik van de kalligrafiestift de knop op de kalligrafiestifthouder terug in de beginpositie en verwijder de stift. Meer informatie over de beginpositie van de knop op de stifthouder vindt u in stap 4 (pagina 9) in "Kalligrafiestifthouder gebruiken".
- Plaats de dop op de stift voordat u deze opbergt.

## Kalligrafiestift voorbereiden

U kunt in combinatie met deze machine een kalligrafiestift met een stiftpunt van 2,0 mm of met een stiftpunt van 3,5 mm gebruiken.

Er zijn twee stiftafstellers: A (voor een stiftpunt van 3,5 mm) en B (voor een stiftpunt van 2,0 mm). Stiftafsteller A (voor stiftpunt van 3,5 mm) is standaard bevestigd aan de kalligrafiestandaard. Meer informatie over het wisselen van de stiftafsteller vindt u in "Stiftafsteller wisselen" op pagina 11.

Kalligrafiestifthouder

## Kalligrafiestandaard

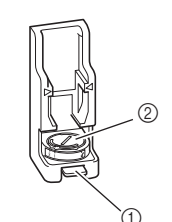

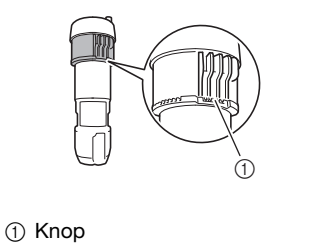

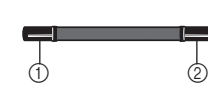

Stiftpunt van 2,0 mm
 Stiftpunt van 3,5 mm

Kalligrafiestift

#### Kalligrafiestifthouder gebruiken

① Ontgrendelingshendel

Stiftafsteller

Hieronder vindt u een beschrijving van de gebruiksprocedure voor de kalligrafiestifthouder.

• U kunt de manier waarop u een kalligrafiestift instelt ook bekijken in de video;

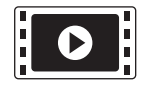

http://s.brother/cvsaa/

Als u de indicatorinstelling van de stiftafsteller wilt wijzigen, duwt u de ontgrendelingshendel op de kalligrafiestandaard omlaag.

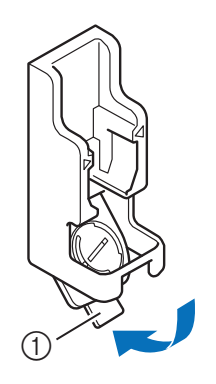

① Ontgrendelingshendel

Caracia and the tab and the achterkant van de stiftafsteller om de indicator uit te lijnen met de instelling (\*) voor het te gebruiken kalligrafielettertype.

\* Zie de weergegeven afbeelding in stap (3) op pagina 6

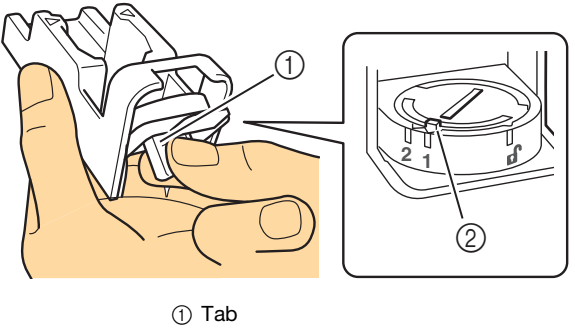

Indicator

3 Zet de ontgrendelingshendel op de kalligrafiestandaard terug in de oorspronkelijke positie.

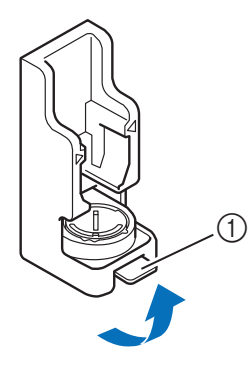

① Ontgrendelingshendel

#### **4** Zorg ervoor dat de knop op de kalligrafiestifthouder zich in de beginpositie bevindt.

Als de knop zich niet in de beginpositie bevindt, trekt u de knop omhoog en draait u deze vervolgens langzaam naar rechts tot u de knop in de inkeping van de beginpositie kunt laten zakken; zie ook stap

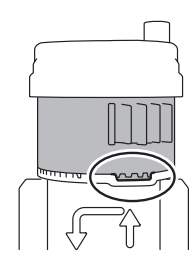

5 Plaats de stifthouder in de kalligrafiestandaard; ◀ op de houder moet zijn uitgelijnd met ▷ aan de voorkant van de standaard.

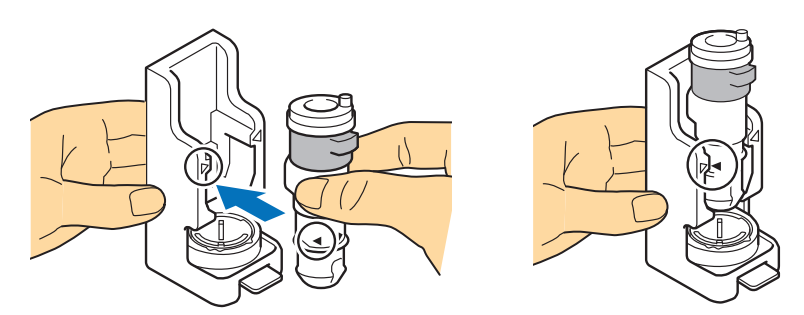

Plaats de standaard op een vlak oppervlak, houd de stift zonder dop verticaal en plaats vervolgens de stift in de kalligrafiestifthouder; de stiftpunt moet in de groef in de stiftafsteller vallen.

- Als de stift niet in de stifthouder valt, controleer dan of de knop is teruggezet naar de beginpositie.
- Het gebied rondom de groef in de stiftafsteller kan vuil worden van de inkt. Wanneer u verschillend gekleurde stiften gebruikt, moet u de stiftafsteller voor gebruik reinigen om te voorkomen dat de inkt rondom de groef op de stiftpunt komt. Meer bijzonderheden vindt u in "Stiftafsteller reinigen" op pagina 16.

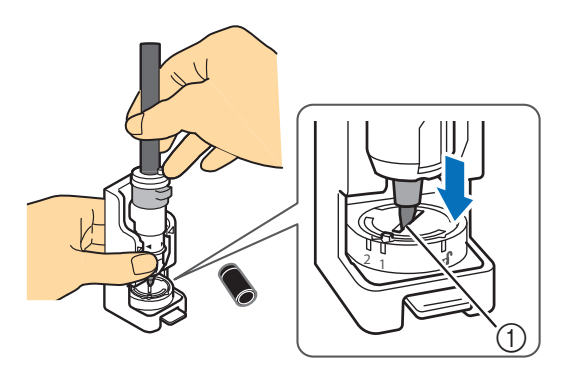

① Groef

## 7 Houd de kalligrafiestandaard omlaag, trek de knop uit de beginpositie omhoog in de richting van de pijl, draai de knop langzaam naar links tot de kalligrafiestift vastzit en laat vervolgens de knop zakken zodat de tanden in elkaar grijpen.

- Draai de knop voldoende naar links voordat u deze laat zakken; de stift kan anders niet goed vast komen te zitten. Als de stift niet goed vastzit, kan de stift bij gebruik verschuiven waardoor de inkt gaat vlekken en het tekenen niet goed lukt.
- Raak een geplaatste stift niet aan nadat u de knop hebt vastgezet. Anders verschuift de stift, waardoor het tekenen niet goed lukt.
- Draai evenmin de knop verder aan nadat u de knop hebt vastgezet. Overmatig kracht gebruiken kan schade veroorzaken.

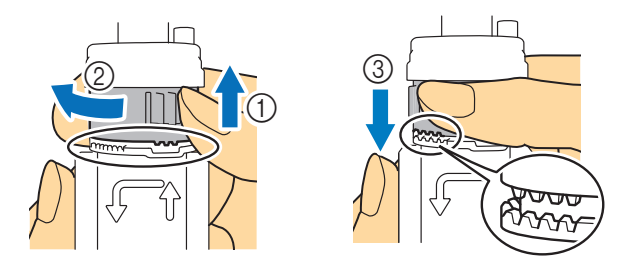

E Zorg ervoor dat de punt van de kalligrafiestift zich in de groef van de stiftafsteller bevindt.

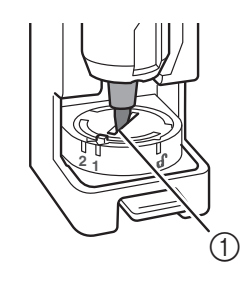

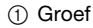

Duw de ontgrendelingshendel op de kalligrafiestandaard omlaag en trek vervolgens de kalligrafiestifthouder recht uit de standaard naar u toe om de stifthouder te verwijderen van de standaard.

• Als u de stifthouder verwijdert zonder de ontgrendelingshendel omlaag te duwen, kan de stiftpunt beschadigd raken.

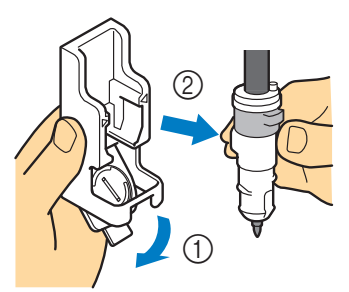

Houd de kalligrafiestifthouder vast, plaats deze in de drager van de machine en duw de vergrendelingshendel van de houder omlaag.

• Houd niet de stift vast wanneer u de stifthouder in de drager plaatst. Anders verschuift de stift.

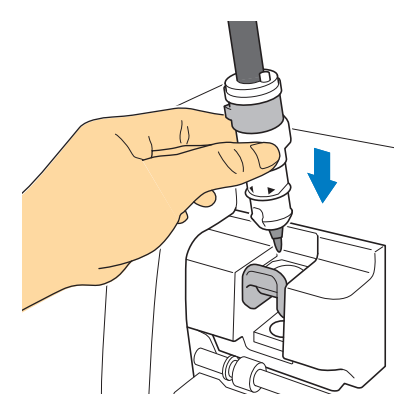

▶ Ga terug naar stap (3) op pagina 6 en ga door met de bewerking die vanaf het scherm wordt uitgevoerd.

### Stiftafsteller wisselen

Er zijn twee stiftafstellers: A (voor een stiftpunt van 3,5 mm) en B (voor een stiftpunt van 2,0 mm). Wissel de stiftafsteller overeenkomstig de te gebruiken stift.

• Stiftafsteller A (voor stiftpunt van 3,5 mm) is bevestigd aan de kalligrafiestandaard.

👤 Duw de ontgrendelingshendel op de kalligrafiestandaard omlaag.

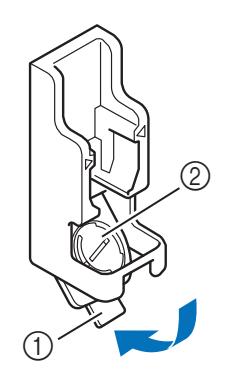

Ontgrendelingshendel
 Stiftafsteller

🔁 Draai aan de tab aan de achterkant van de stiftafsteller om de indicator uit te lijnen met de ontgrendelingspositie ( 🗗 ).

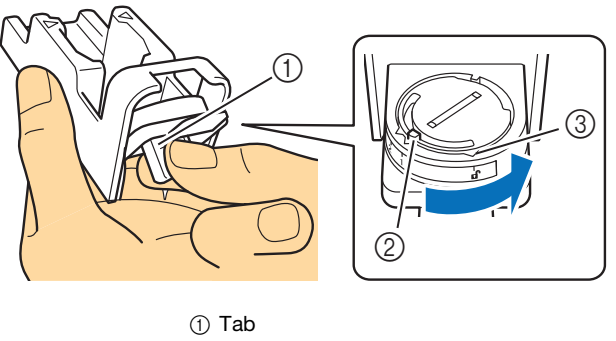

Indicator

③ Ontgrendelingspositie ( 1)

🕄 Duw de stiftafsteller vanaf de onderkant van de tab omhoog en verwijder deze vervolgens uit de kalligrafiestandaard.

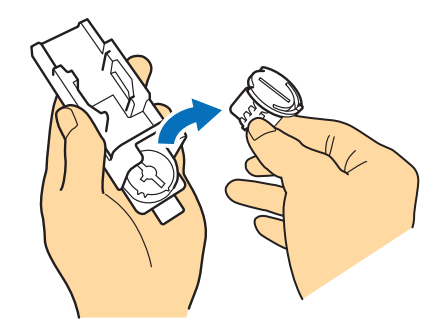

Installeer de stiftafsteller in de kalligrafiestandaard en lijn daarbij de indicator op de stiftafsteller uit met de ontgrendelingspositie ( 1).

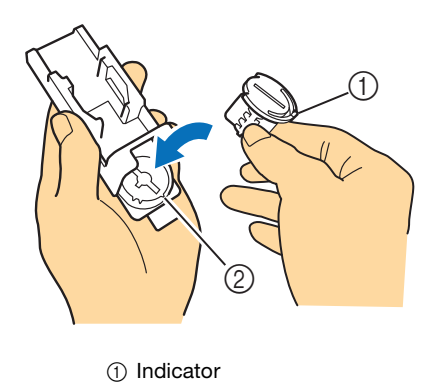

② Ontgrendelingspositie ( )

- 5 Draai aan de tab op de stiftafsteller om de indicator weg te bewegen van de ontgrendelingspositie ( 🗗 ).
  - De stiftafsteller zit vast in de kalligrafiestandaard.

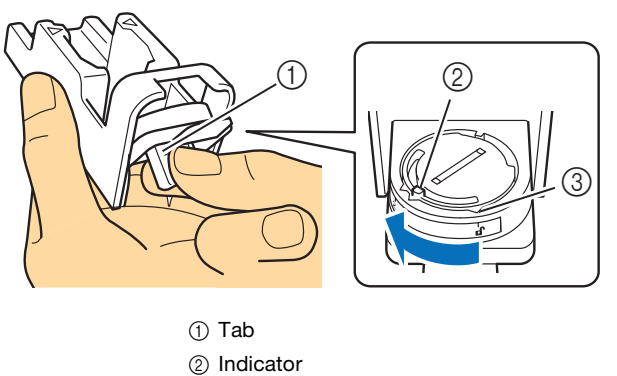

③ Ontgrendelingspositie ( )

**6** Zet de ontgrendelingshendel op de kalligrafiestandaard terug in de oorspronkelijke positie.

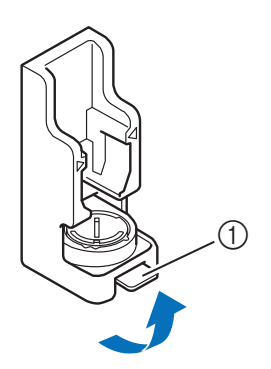

① Ontgrendelingshendel

## Hoek van de kalligrafiestift instellen

De instelling van de stiftpunt is afhankelijk van het te gebruiken kalligrafielettertype. Raadpleeg de onderstaande tabel en gebruik de stift met de juiste instelling.

Meer informatie over instelling van de stiftpunthoek vindt u in "Kalligrafiestifthouder gebruiken" op pagina 8.

| Lettertype                                                                                | Instelling | Meegeleverde accessoire<br>/Optionele accessoire | Model       |
|-------------------------------------------------------------------------------------------|------------|--------------------------------------------------|-------------|
| Cursief lettertype<br>ABC<br>30 patronen<br>(20 beeldmerken en 10 patronen)<br>Thank www. | 1          | Meegeleverde accessoire                          | CADXCLGKIT1 |
| Gotisch                                                                                   | 1          | Ontionala accessoira                             |             |
| Uncial                                                                                    | 2          |                                                  |             |

• U kunt kalligrafielettertypen met verschillende instellingen niet samen in een tekenreeks gebruiken.

### Resultaat van uw project verbeteren

Als u het resultaat van uw project wilt verbeteren, draait u de kalligrafiestift 180 graden en tekent u vervolgens opnieuw boven op het eerder getekende patroon. Als u boven op het patroon tekent, wordt de getekende kleur donkerder, afhankelijk van de kleur van de stift.

• Controleer het resultaat op het materiaal zonder de mat uit te voeren of het materiaal aan te raken. Meer bijzonderheden vindt u in stap 10 (pagina 7) in "Kalligrafielettertype ophalen naar de machine om te tekenen".

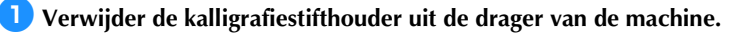

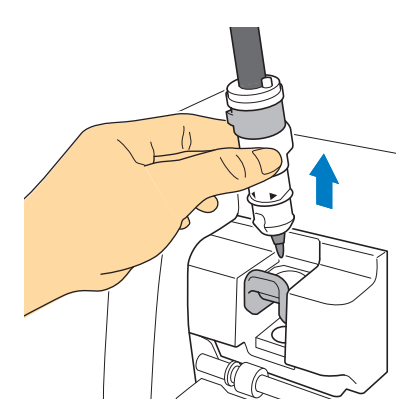

Construction de la provinción de la provinción de la

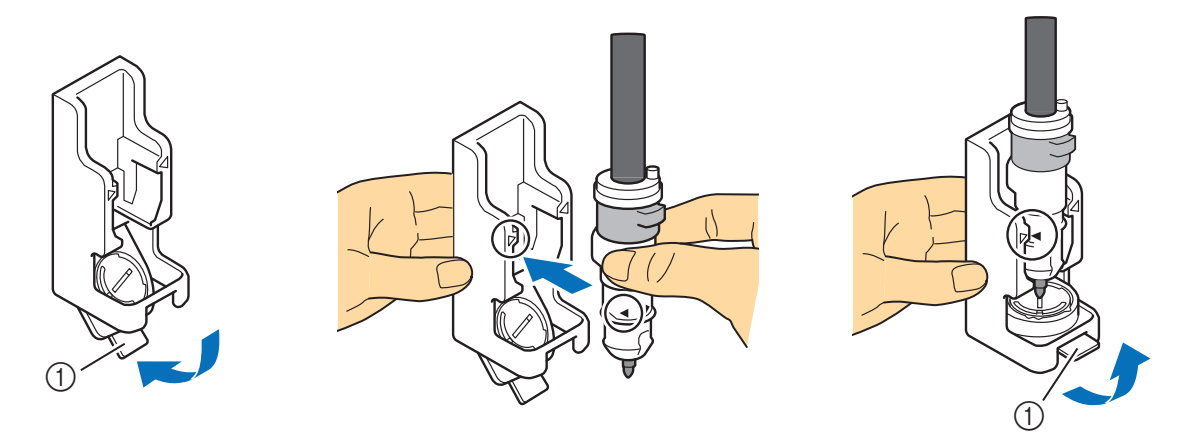

① Ontgrendelingshendel

Houd de kalligrafiestandaard omlaag, trek de knop omhoog en draai deze langzaam in de richting van de pijlen om de boventanden terug te zetten naar de beginpositie.

▶ De kalligrafiestift is ontgrendeld.

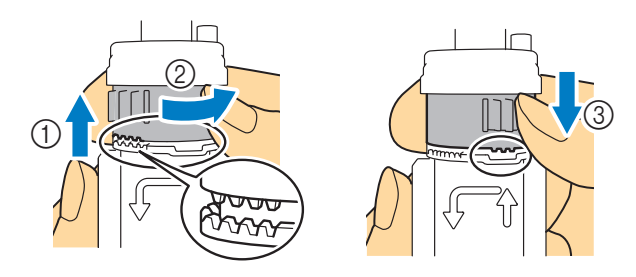

4 Houd de kalligrafiestandaard omlaag, til de stiftpunt uit de groef en draai de stift 180 graden met de klok mee; de stiftpunt moet weer in de groef op de stiftafsteller vallen.

• Controleer voordat u de stift 180 graden draait de plaats van het Brother-logo, om er zeker van te zijn dat u de stift 180 graden draait.

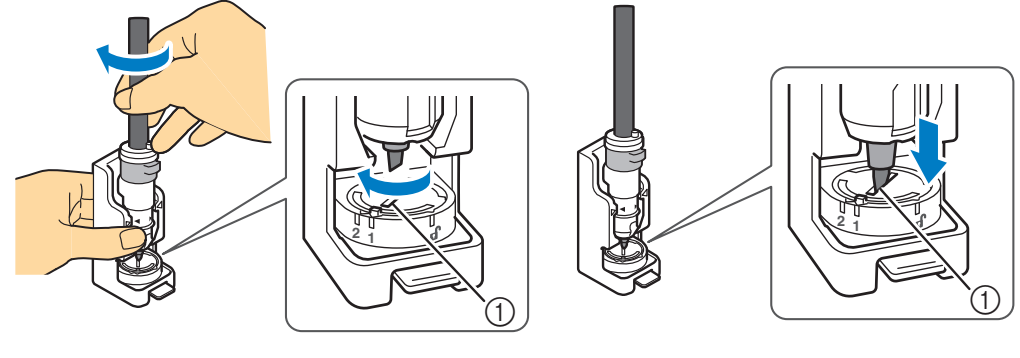

① Groef

5 Zie de stappen 7 tot en met 10 in "Kalligrafiestifthouder gebruiken" op pagina 8 om de kalligrafiestift vast te zetten en vervolgens de kalligrafiestifthouder opnieuw in de drager van de machine te plaatsen.

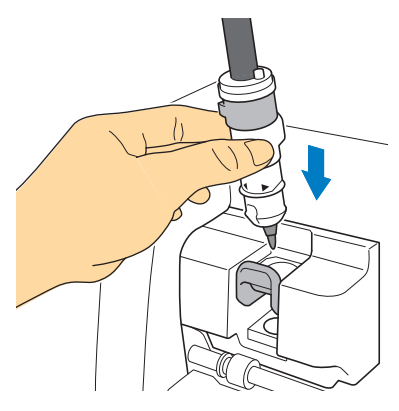

6 Selecteer "Tekenen" op het voorbeeldscherm en teken vervolgens opnieuw op het project.

• Als het resultaat niet is verbeterd, verlaagt u de tekensnelheid of verhoogt u de tekendruk en probeert u vervolgens opnieuw te tekenen. Of vervang de stift; de inkt is mogelijk op.

7 Voer de mat uit en trek vervolgens het materiaal voorzichtig van de mat.

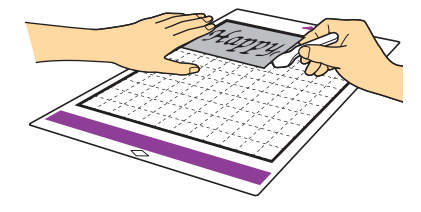

- Het is mogelijk dat op sommige materialen de inkt van de kalligrafiestift niet goed droogt. Wees u ervan bewust dat u uw project kunt ruïneren als u de inkt aanraakt voordat deze droog is of als u overmatig aan het gebied met de tekening komt.
- Zet na gebruik van de kalligrafiestift de knop op de kalligrafiestifthouder terug in de beginpositie en verwijder de stift. Meer informatie over de beginpositie van de knop op de stifthouder vindt u in stap 4 (pagina 9) in "Kalligrafiestifthouder gebruiken".
- Plaats de dop op de stift voordat u deze opbergt.

## Stiftafsteller reinigen

Het gebied rondom de groef in de stiftafsteller kan vuil worden van de inkt. Wanneer u verschillend gekleurde stiften gebruikt, moet u de stiftafsteller voor gebruik reinigen om te voorkomen dat de inkt rondom de groef op de stiftpunt komt.

🚺 Duw de ontgrendelingshendel op de kalligrafiestandaard omlaag.

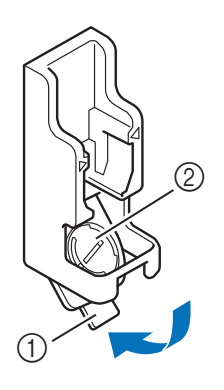

Ontgrendelingshendel
 Stiftafsteller

🔁 Bevochtig een pluisvrije doek met water en wring hem stevig uit. Veeg vervolgens rond de groef in de stiftafsteller.

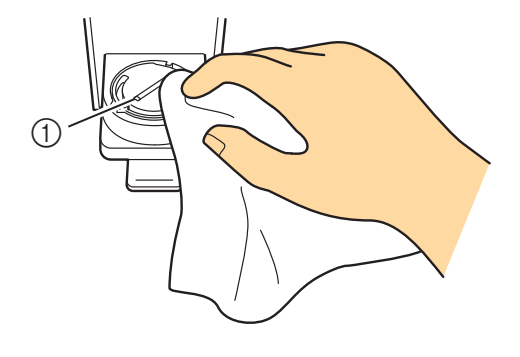

① Groef

3 Zet de ontgrendelingshendel op de kalligrafiestandaard terug in de oorspronkelijke positie.